## 3眼レンズ 行動分析カメラ(転倒検知) 簡易設定ガイド

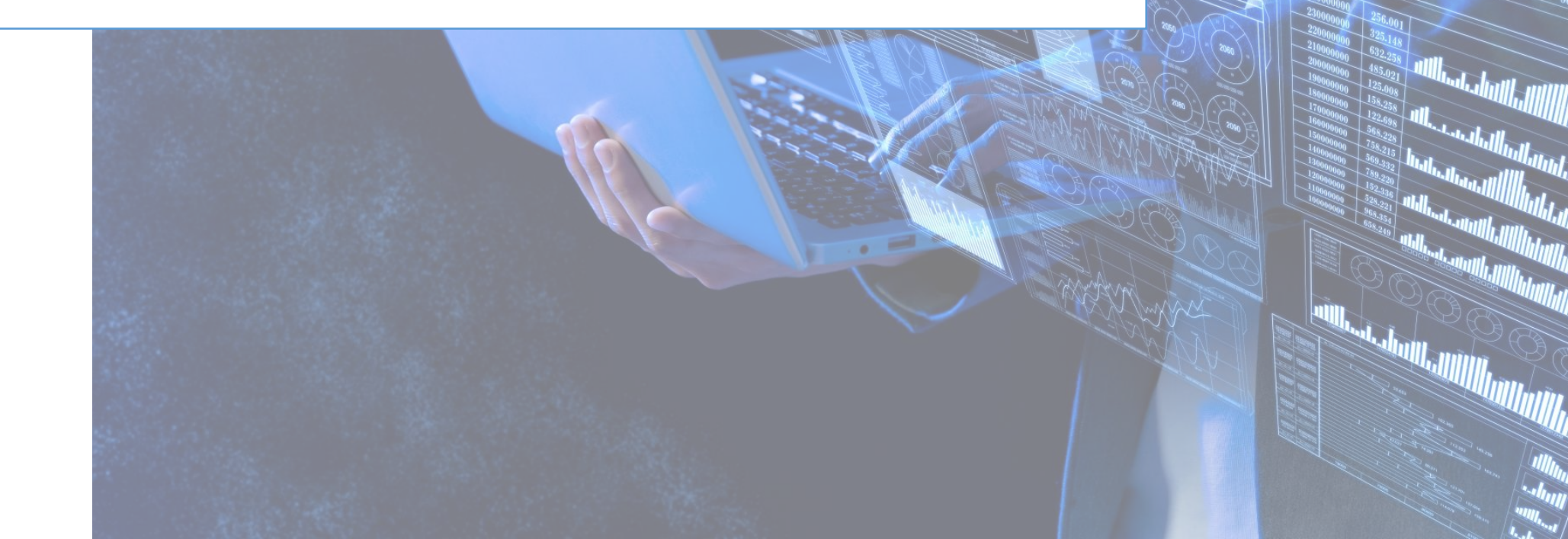

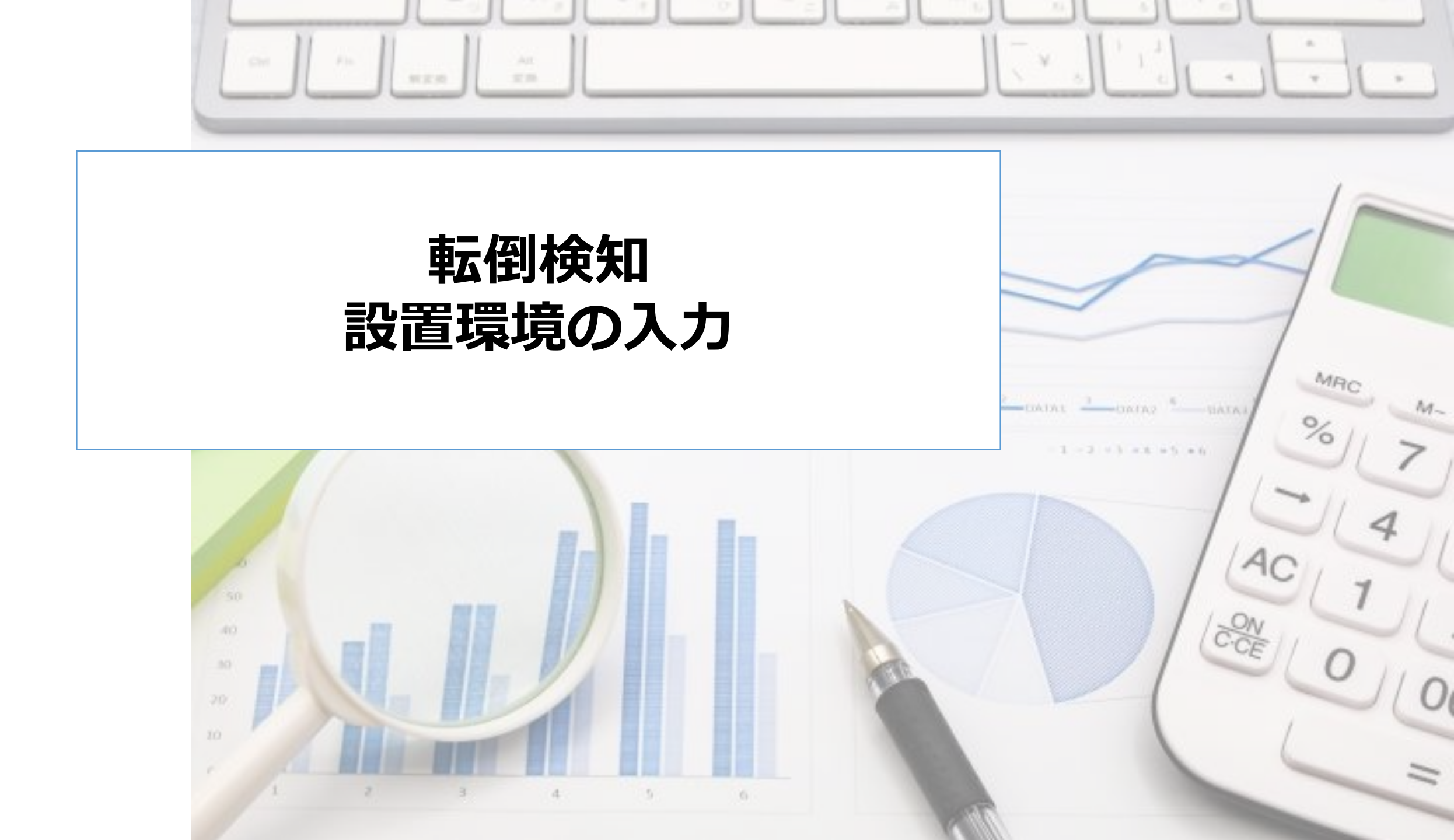

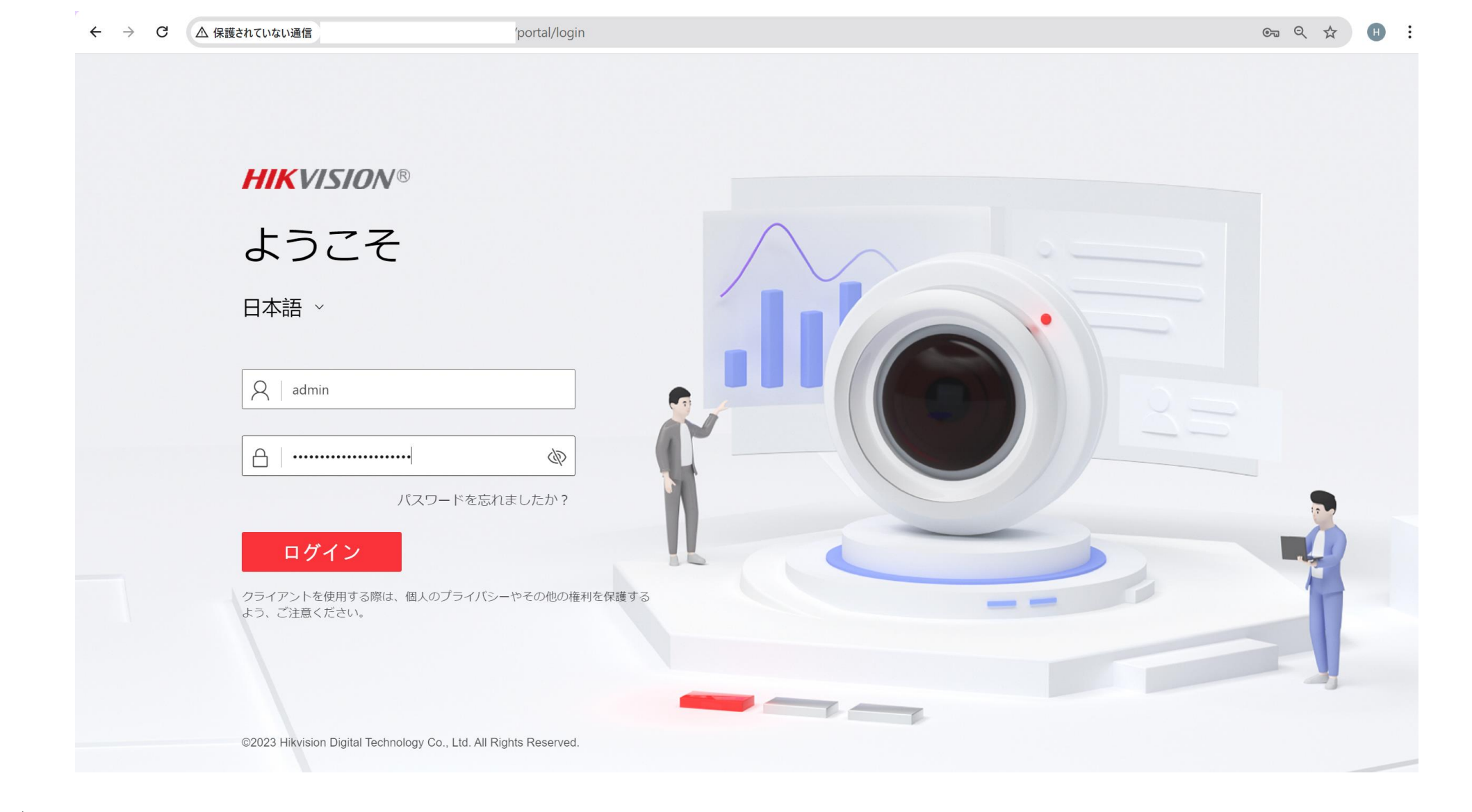

- ・ブラウザにカメラのIPアドレスを入力し、接続します。
- ユーザー名とパスワードでログインします。

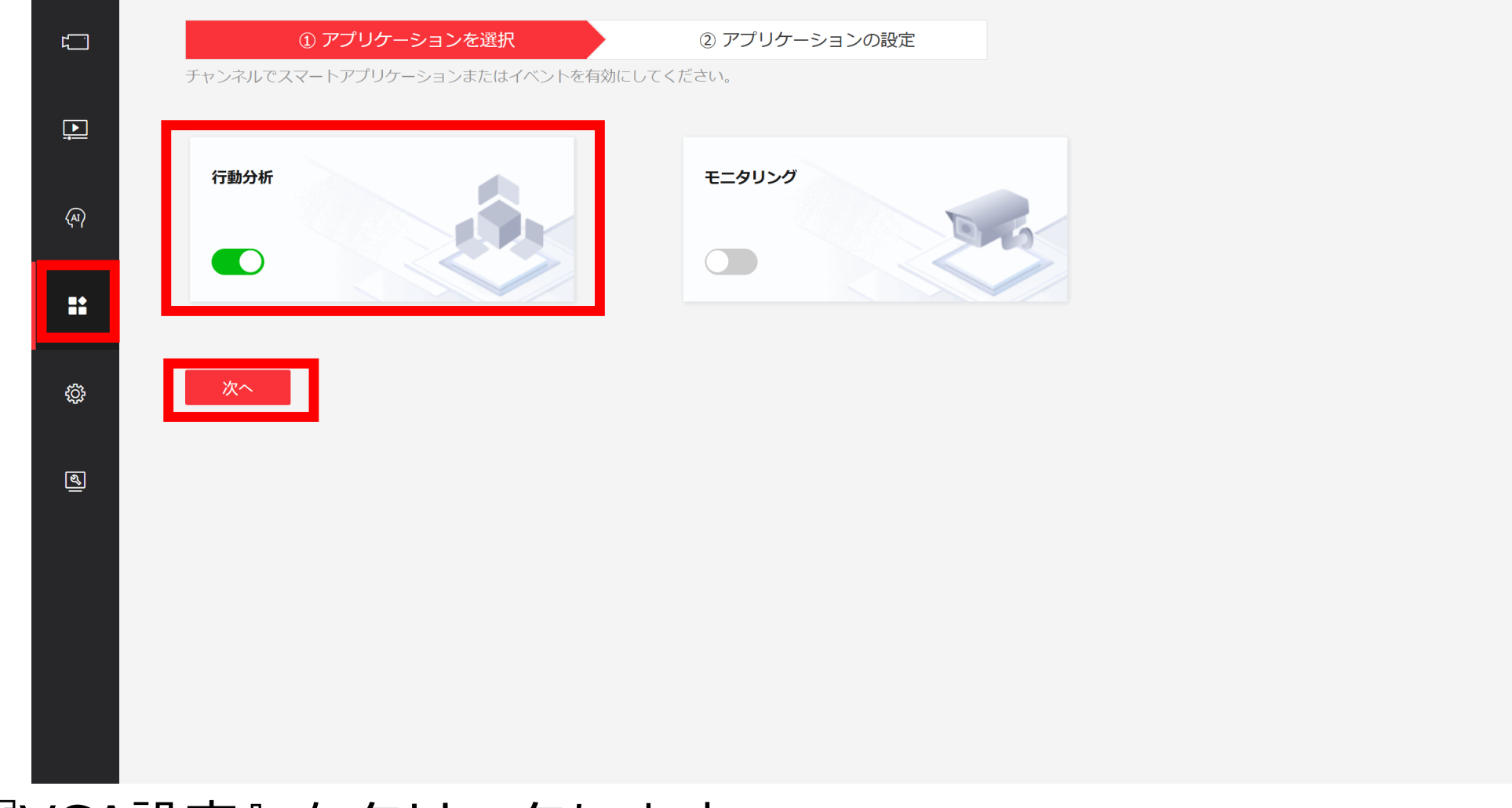

- 『VCA設定』をクリックします。
- アプリケーションの選択画面で『行動分析』を選択します。
- 『次へ』をクリックします。

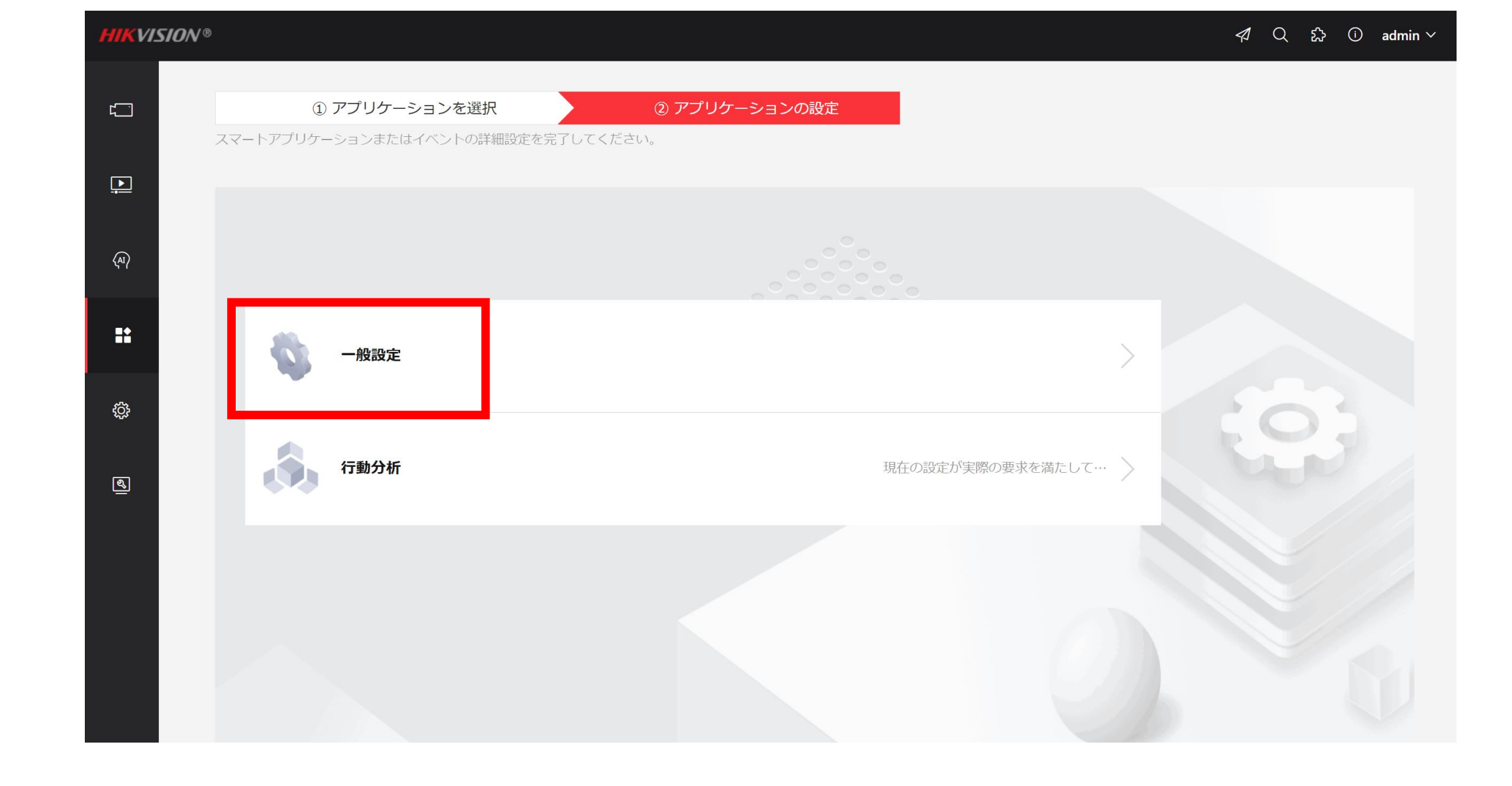

• 『一般設定』をクリックします。

| HIKVISION® |           |        | → 保存しま   | ました。     |           |           | 1 Q | ない<br>い<br>admin 〜 |
|------------|-----------|--------|----------|----------|-----------|-----------|-----|--------------------|
|            |           |        |          |          |           |           |     |                    |
| カメラ情報      | FTP Email | アラーム出力 | 音声アラーム出力 | アラームサーバー | インストールパラメ | 外部パラメータ校正 |     |                    |
|            | *インストール   | 高さ 2.1 |          | ×-       | - HJL     |           |     |                    |
| ন্দ্       |           |        |          |          |           |           |     |                    |
|            |           | 保存     |          |          |           |           |     |                    |
| ••         |           |        |          |          |           |           |     |                    |
| ¢          |           |        |          |          |           |           |     |                    |
| R.         |           |        |          |          |           |           |     |                    |
|            |           |        |          |          |           |           |     |                    |
|            |           |        |          |          |           |           |     |                    |
|            |           |        |          |          |           |           |     |                    |
|            |           |        |          |          |           |           |     |                    |
|            | -         |        | _        | _        |           |           |     |                    |
| ンストーノ      | レパラ       | メーク    | マーに実     | ミ際にナ     | メラを       | 設置した      | 言さ  | を入り                |

ulletします。

| HIKVI.  | SION <sup>®</sup> |                          | 描画例を見る    | × |
|---------|-------------------|--------------------------|-----------|---|
| ۲.<br>آ | ─ 一般設定            |                          |           |   |
|         | カメラ情報 FTP Email   | アラーム出力 音声アラーム出力 フ        | 7ラーム: 傾斜角 | Γ |
| <b></b> |                   |                          |           |   |
| (AI)    | 状態                | 較止済み<br>○ 白動 ○ 王動 ◎ \/CA | 橫傾斜角      |   |
|         | *レンズ高度            | 202                      | cm        |   |
| ::      | *傾斜角              |                          | 学位        |   |
| ţĊţ     | *横傾斜角             |                          | 学位        |   |
| ছ       |                   | 描画例を見る                   |           |   |
|         |                   | 校正                       |           |   |
|         | 校正確認              | 0 cm                     |           |   |
|         |                   | 校正を開始                    |           |   |
|         |                   |                          |           |   |
|         |                   |                          |           |   |

『外部パラメータ構成』タブをクリックします。
 ※カメラのレンズの高さ、傾斜角度、横傾斜角を定義します。
 "手動"での設定が難しい場合は、次のページを参照ください。

| HIKV         | ISION®             | ⊘ 校             | 正に成功しました。  |                             |           | <i>々</i> Q お C | ) admin ∽ |
|--------------|--------------------|-----------------|------------|-----------------------------|-----------|----------------|-----------|
|              | ← 一般設定             |                 |            |                             |           |                |           |
|              | カメラ情報 FTP Email    | アラーム出力 音声アラーム出  | カ アラームサーバー | インストールパラメ                   | 外部パラメータ校正 |                |           |
| <u>.</u>     | 11.555             | <b>本本工で第</b> っ、 | ାର୍ଡ୍      | • • • •     • • •     • • • |           |                |           |
| (AI)         | 次郎                 |                 |            |                             |           |                |           |
|              | +ヤリノレーンヨンモート       |                 | 11-2       | 2024 Jun 09:20125           |           |                |           |
| ==           | * レノ人同反            | 203             | Cm<br>普查   |                             |           |                |           |
| <u>ب</u>     | 1岐赤十月<br>* は茶が百合1日 | 1.6             | 子位         |                             |           |                |           |
| ι <u>ς</u> γ | E-47+ለንም[አዲዮ       | 描画例を目ろ          | ŤΨ         |                             | Z. K.     |                |           |
| ୶            |                    | 校正              |            | 10000                       | 1014      |                |           |
|              | 校正確認               |                 |            |                             |           |                |           |
|              | ① 高さ               | 0 cm            |            |                             |           |                |           |
|              |                    | 校正を開始           |            |                             |           |                | 1         |
|              |                    |                 |            |                             |           |                |           |
|              |                    |                 |            |                             |           |                |           |

 『外部パラメータ構成』タブをクリックします。キャリブレーションモードで "○VCA"を選択し、『校正』を押下します。
 ※カメラが自動的に緑色の+を基準としてキャリブレーションを行います。

| カメラ情報 FTP | Email    | アラーム出力    | 音声アラーム出力 | アラームサーノ | (ー インストー                              | ルバラメ                                                                                                    | 外部パラメータ校正                                | _         |
|-----------|----------|-----------|----------|---------|---------------------------------------|----------------------------------------------------------------------------------------------------|------------------------------------------|-----------|
|           | 状態       | 較正済み      |          |         | © • к ж<br>к х                        |                                                                                                    |                                          |           |
| キャリブレ     | ノーションモード | ○ 自動 ○ 手動 | VCA      |         |                                       | in the second second second second second second second second second second second second second second second |                                          |           |
|           | *レンズ高度   | 203       |          | cm      | 11 21 2021 Jul 09:                    |                                                                                                    |                                          |           |
|           | *傾斜角     | 28.5      |          | 学位      |                                       |                                                                                                    |                                          | 78cm      |
|           | *横傾斜角    | 1.6       |          | 学位      |                                       |                                                                                                    | 19 - 2 - 2 - 2 - 2 - 2 - 2 - 2 - 2 - 2 - |           |
|           |          | 描画例を見る    |          |         |                                       |                                                                                                    |                                          |           |
|           |          | 校正        |          |         | 11.2                                  |                                                                                                    |                                          | Camera 01 |
|           | 校正確認     |           |          |         |                                       | 22/                                                                                                    |                                          |           |
|           | () 高さ    | 78 cm     |          |         | Gen and an and a second second second |                                                                                                    |                                          |           |

"校正確認"を行います。画面上に"青い〇"が表示されるので、これを何らかの被写体に合わせます。
 ※現物の高さとカメラで認識した高さが合致していることを確認します。

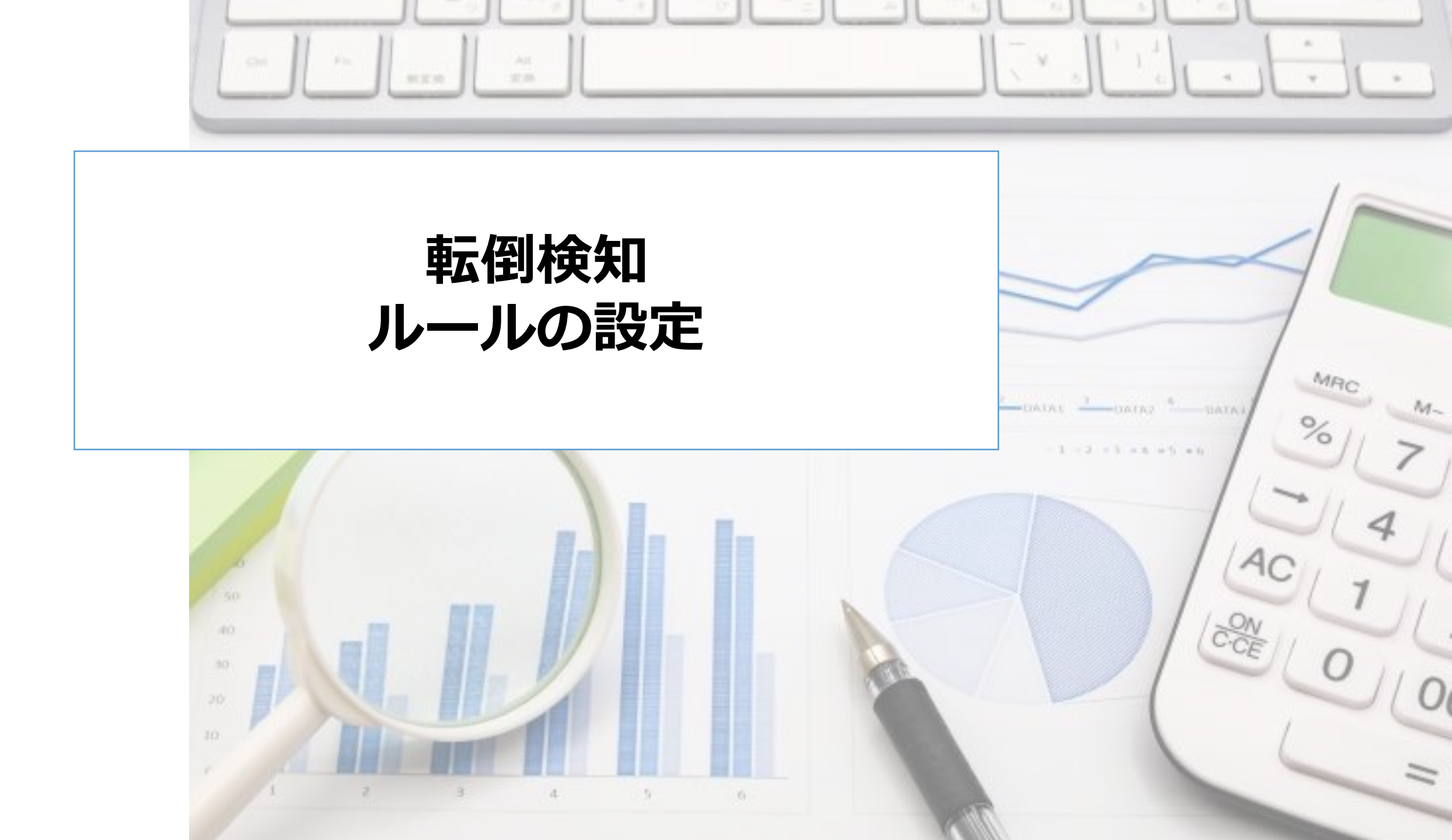

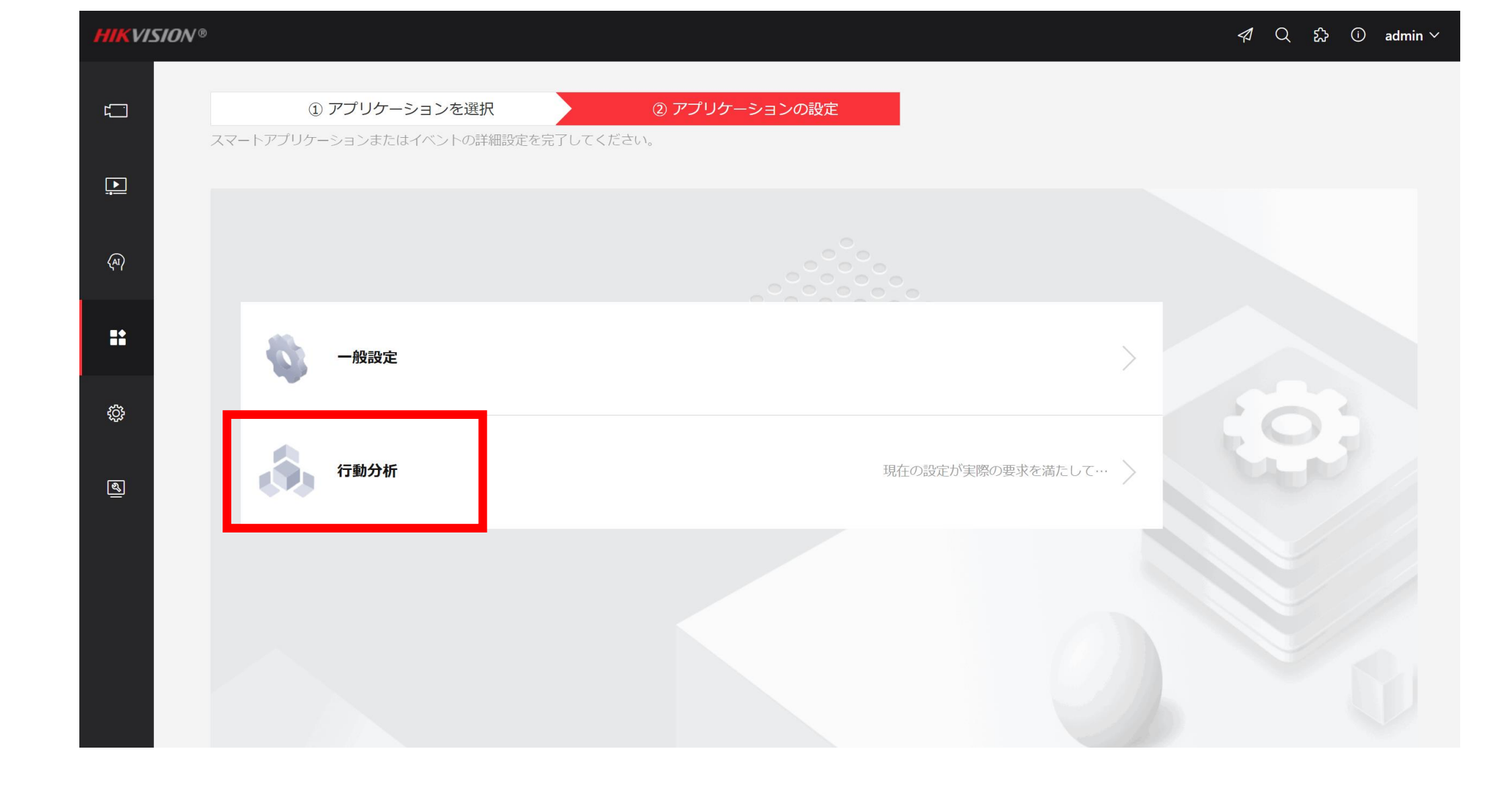

• 『行動分析』をクリックします。

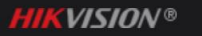

 ← 行動分析 Ľ. ルール設定 警戒スケージュー… オーバレイとキャ… 詳細 シールド区域 Þ (4  $(\mathbf{1})$  $(\mathbf{2})$ 有効 0 0 0 23 AI ルールリスト 十追加 hu 09:251 fall down H run (3) ルール名 fall down <u>نې</u> ルールタイプ 人物転倒検知 ~ なし \*高さしきい値 ø ラインクロス 徘徊 Camera 01 人数異常検知 距離例外 激しい動作検知 不在検知 人物転倒検知 1 ###T# 5711A La

・ルール設定タブのスライドボタンを"有効化"します。『+追加』を押下します。ルール名に任意の名称を入力し、『人物転倒検知』を選択します。
・画面上で検知エリアを設定します。

| Image: Number of the state of the state of the stat |           | 行動分析           |                     |           |                       |         | <i>4</i> Q ∰ ( | 〕 admin ∨ |
|----------------------------------------------------------------------------------------------------|-----------|----------------|---------------------|-----------|-----------------------|---------|----------------|-----------|
| ○       前       ○         ○       □       □         ○       □       □         ○       □       □         ○       ○       □                                                                                                    | <u> </u>  | ルール設定          | 警戒スケージュー…           | オーバレイとキャ… | 詳細                    | シールド区域  |                |           |
| <ul> <li>□ □ □ □ □ □ □ □ □ □ □ □ □ □ □ □ □ □ □</li></ul>                                                                                                    | (A)       | 有効ルールリスト       |                     | 十治加       |                       | © • K X |                |           |
| <ul> <li>ルールタイゴ (木物転倒焼知)</li> <li>・高さしきい値 0.9 メートル</li> <li>保存</li> </ul>                                                                                                    | ::        |                | fall down           | × run     | 11-21-20-21 Jul 09:20 |         |                |           |
| *高さしさい値 0.9 メートル                                                                                                    | <b>\$</b> | ルール名<br>ルールタイプ | fall down<br>人物転倒検知 | ~         |                       |         |                |           |
| 保存                                                                                                    | <u>શ</u>  | *高さしきい値        | 0.9                 | メートル      |                       |         |                |           |
|                                                                                                    |           |                | 保存                  |           |                       |         | Camera 01      |           |
|                                                                                                    |           |                |                     |           |                       |         |                |           |

## ・"高さのしきい値"を入力します。

※例えば、転倒しておらず、座っているだけの人を除外するため、0.9mなど入力しておきます。

| <b>Internation</b> |                                  |      |
|--------------------|----------------------------------|------|
| ¢.                 | 行動分析                             |      |
| ₽                  | ルール設定 警戒スケージュー… オーバレイとキャ… 詳細 シール | レド区域 |
| (AI)               | ルールを選択する fall down run           |      |
|                    | 警戒スケジュール                         |      |
| ::                 | 警戒スケジュール 編集                      |      |
| ÷                  | <b>リンクメソッド</b><br>監視センターに通知      |      |
| <u>શ</u>           | FTP/メモリカード/NAS へのアップ…            |      |
|                    | アラーム出力をトリガー 」 すべて選択<br>A->1 A->2 |      |
|                    | 録画リンケージ j ずべて選択                  |      |
|                    |                                  |      |
|                    |                                  |      |

- "警戒スケジュール"タブをクリックします。実際に転倒が発生した 場合のアクション(リンクメソッド)を入力します。
- 今回は『監視センターに通知』を選択します。

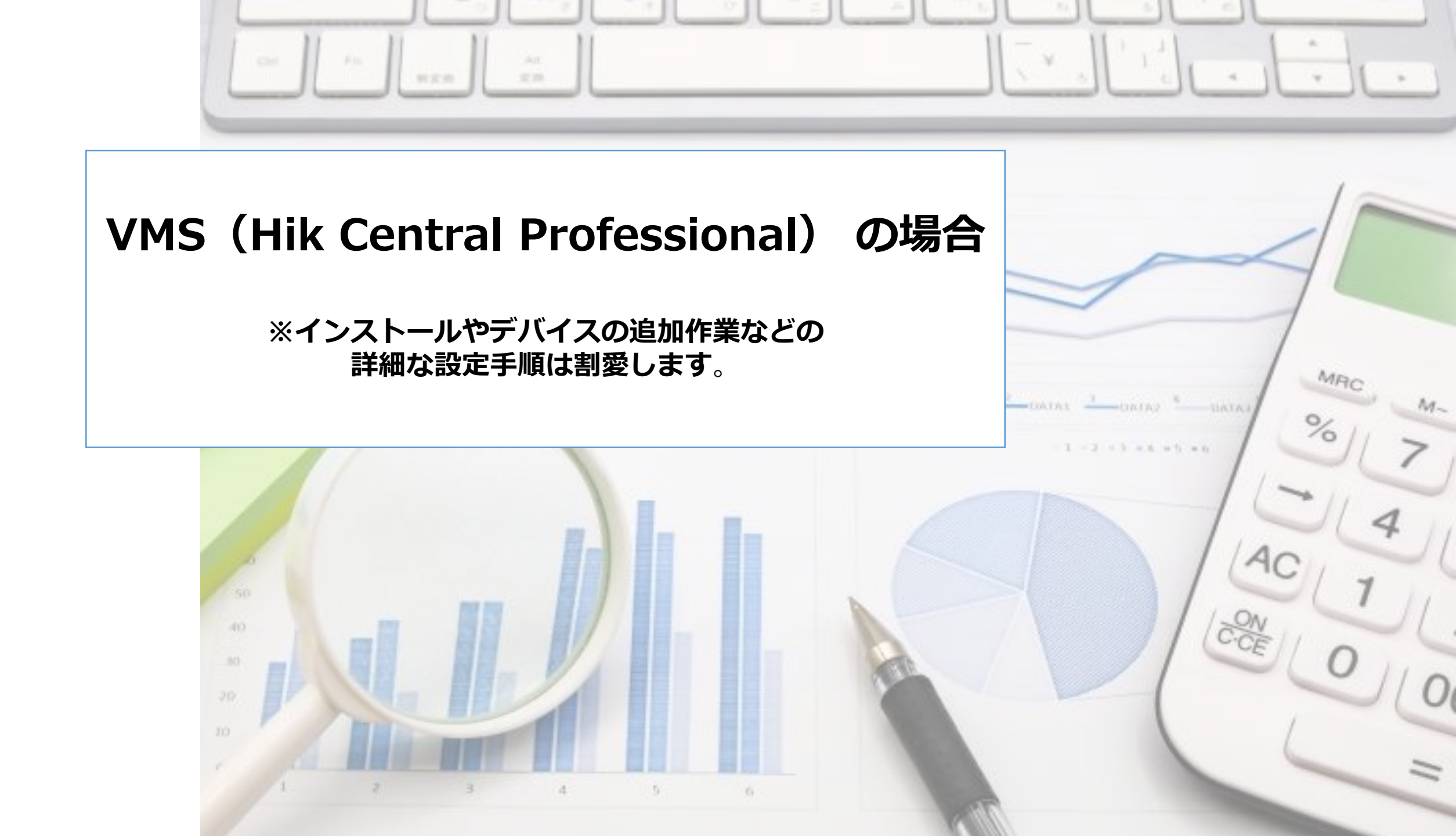

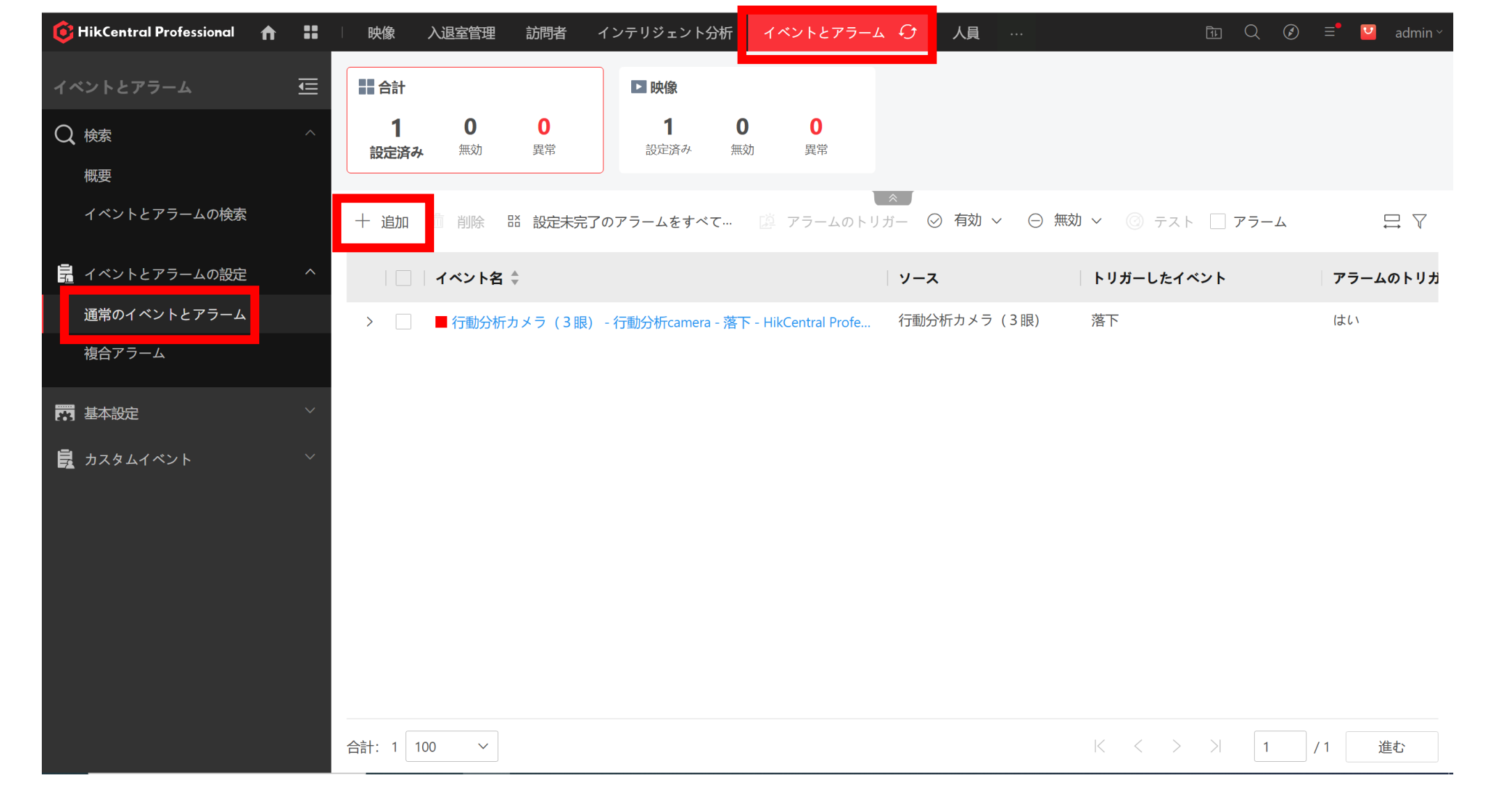

- ・"イベントとアラーム"の設定タブをクリックします。
- ・通常のイベントとアラームで『+追加』ボタンを押下します。

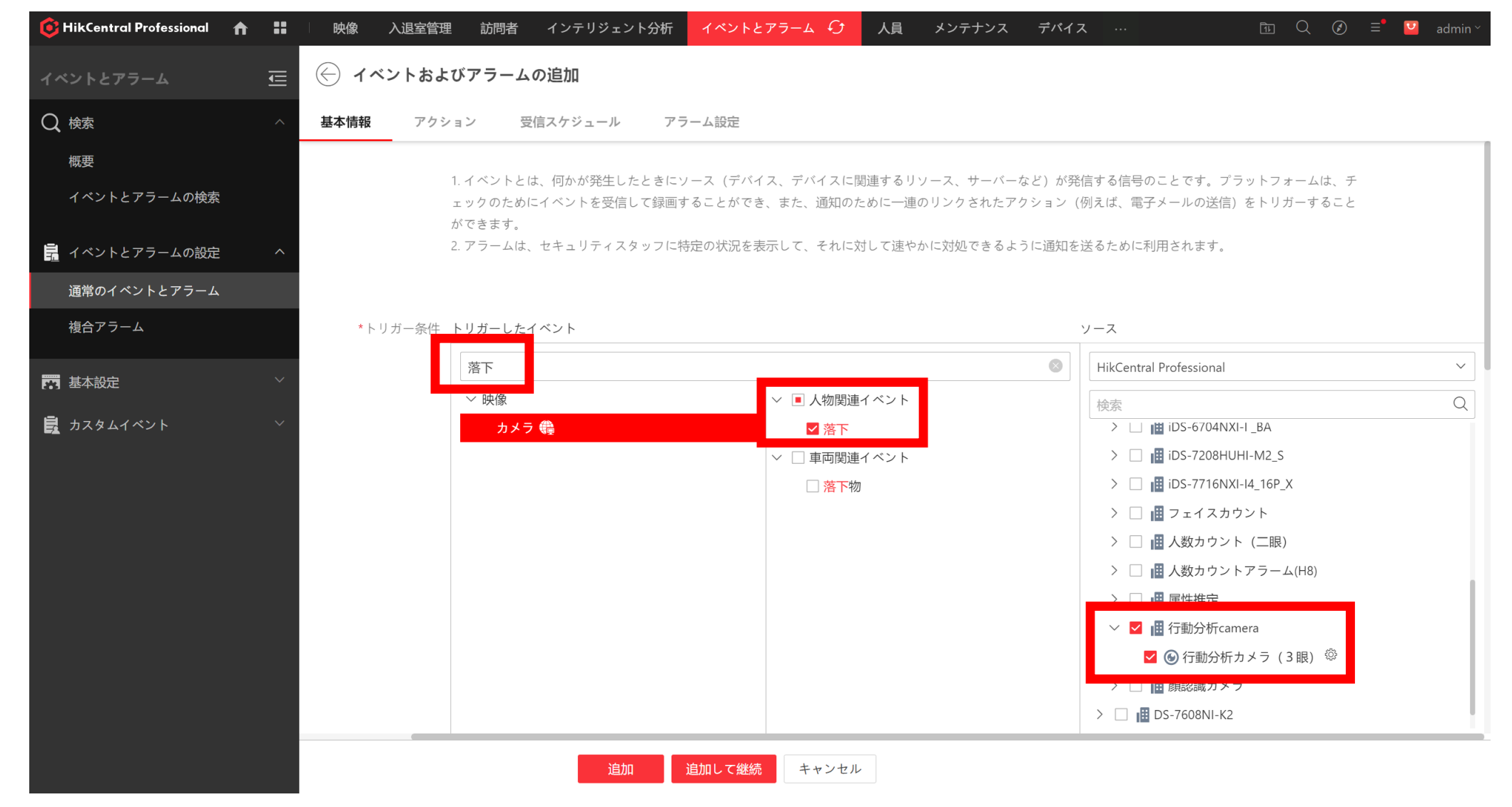

- ・トリガー条件の検索で『落下(fall down)』と入力します。 人物関連イベントの "□落下"を選択します。
- 転倒検知を設定したカメラを選択します。

| 🤨 HikCentral Professional 🛛 🏠 |   | 映像 入退室管理    | 里 訪問者 インテリジェント分析       | イベントとアラーム 🗘     | 人員 メンテナンス    | デバイス …        | ™ Q Ø ≡ | 📍 💟 admin ~ |
|-------------------------------|---|-------------|------------------------|-----------------|--------------|---------------|---------|-------------|
| イベントとアラーム                     | Ē | イベントおよ      | びアラームの追加               |                 |              |               |         |             |
| Q 検索                          |   | 基本情報 アクミ    | ィョン <b>受信スケジュール</b> アミ | ラーム設定           |              |               |         |             |
| 概要                            |   |             |                        |                 |              |               |         |             |
| イベントとアラームの検索                  |   | アクション       |                        | U2              | クアクション追加     |               |         |             |
| 🔒 イベントとアラームの設定                | ^ |             | 🔀 キャプチャ画像              |                 |              |               |         |             |
| 通常のイベントとアラーム                  |   |             | カメラ                    |                 |              |               |         |             |
| 複合アラーム                        |   |             | • ソースカメラ               |                 |              |               |         |             |
|                               |   |             | ○ 特定のカメラ               |                 |              |               |         |             |
| 基本設定                          |   |             | 画像をキャプチャするタイミング        |                 |              |               |         |             |
| 🛃 カスタムイベント                    |   |             | ○ イベント発生時刻             |                 |              |               |         |             |
|                               |   |             | ● イベントの検知前、検知中、検知後     | K<br>Z          |              |               |         |             |
|                               |   |             | イベント検知の前と後の時間間隔        |                 |              |               |         | - I         |
|                               |   |             | 3秒                     |                 | ~            |               |         |             |
|                               |   | ュール         |                        |                 |              |               |         |             |
|                               |   |             | アラームの見逃しを防ぐため、イベント     | 受信スケジュールがアラーム受信 | スケジュールの範囲内であ | ることを確認してください。 |         |             |
|                               |   | ベント受信スケジュール | ● スケジュールテンプレート         |                 |              |               |         |             |
|                               |   |             | 終日テンプレート               | ~ 表示            |              |               |         |             |
|                               |   |             | 追加                     | 追加して継続 キャンセル    |              |               |         |             |

リンクアクション追加ボタンを押下します。
 ※今回は『キャプチャ画像』を選択します。

| 🤨 HikCentral Professional 🔒 🔒 |   | □ 映像 入退室管理 | 訪問者 イン           | テリジェント分析 | イベントとアラーム 🤂  | 人員   | メンテナンス       | デバイス | <br>tı Q | ⊘ ≡ <sup>●</sup> | 🧧 admin ~ |
|-------------------------------|---|------------|------------------|----------|--------------|------|--------------|------|----------|------------------|-----------|
| イベントとアラーム                     | Ē | 🔶 イベントおよ   | <b>びアラームの追</b> 加 | Π        |              |      |              |      |          |                  |           |
| Q 検索                          | ^ | 基本情報 アクシ   | ョン 受信スケ          | ジュール ア   | ラーム設定        |      |              |      |          |                  |           |
| 概要                            |   | アラーム設定     |                  |          |              |      |              |      |          |                  |           |
| イベントとアラームの検索                  |   |            | アラームのトリガー        |          |              |      |              |      |          |                  |           |
| 🔒 イベントとアラームの設定                | ^ | (          | )*アラームレベル        | 高        |              |      | $\checkmark$ |      |          |                  |           |
| 通常のイベントとアラーム                  |   |            | *受信者             | 検索       |              |      |              |      |          |                  |           |
| 複合アラーム                        |   |            |                  | ∨ ■ 全てのユ | ーザ           |      |              |      |          |                  |           |
| 📅 基本設定                        | ~ |            |                  | 🗹 🤽 ad   | min          |      |              |      |          |                  |           |
| カスタムイベント                      | ~ |            |                  | L L use  | er           |      |              |      |          |                  |           |
|                               |   |            |                  |          |              |      |              |      |          |                  |           |
|                               |   |            |                  |          |              |      |              |      |          |                  |           |
|                               |   |            |                  |          |              |      |              |      |          |                  |           |
|                               |   | Œ          | )ポップアップ表示        |          |              |      |              |      |          |                  |           |
|                               |   |            | 🛈 マップのリンク        |          |              |      |              |      |          |                  |           |
|                               |   | スマ         | ートウォールに表示        |          |              |      |              |      |          |                  |           |
|                               |   |            | 音声アラーム           |          |              |      |              |      | <br>     |                  |           |
|                               |   |            |                  | 追加       | : 加して継続 キャンセ | : IL |              |      |          |                  |           |

- アラームのトリガーのスライドボタンを"有効化"します。
- ポップアップ表示□のチェックボックスにチェックします。

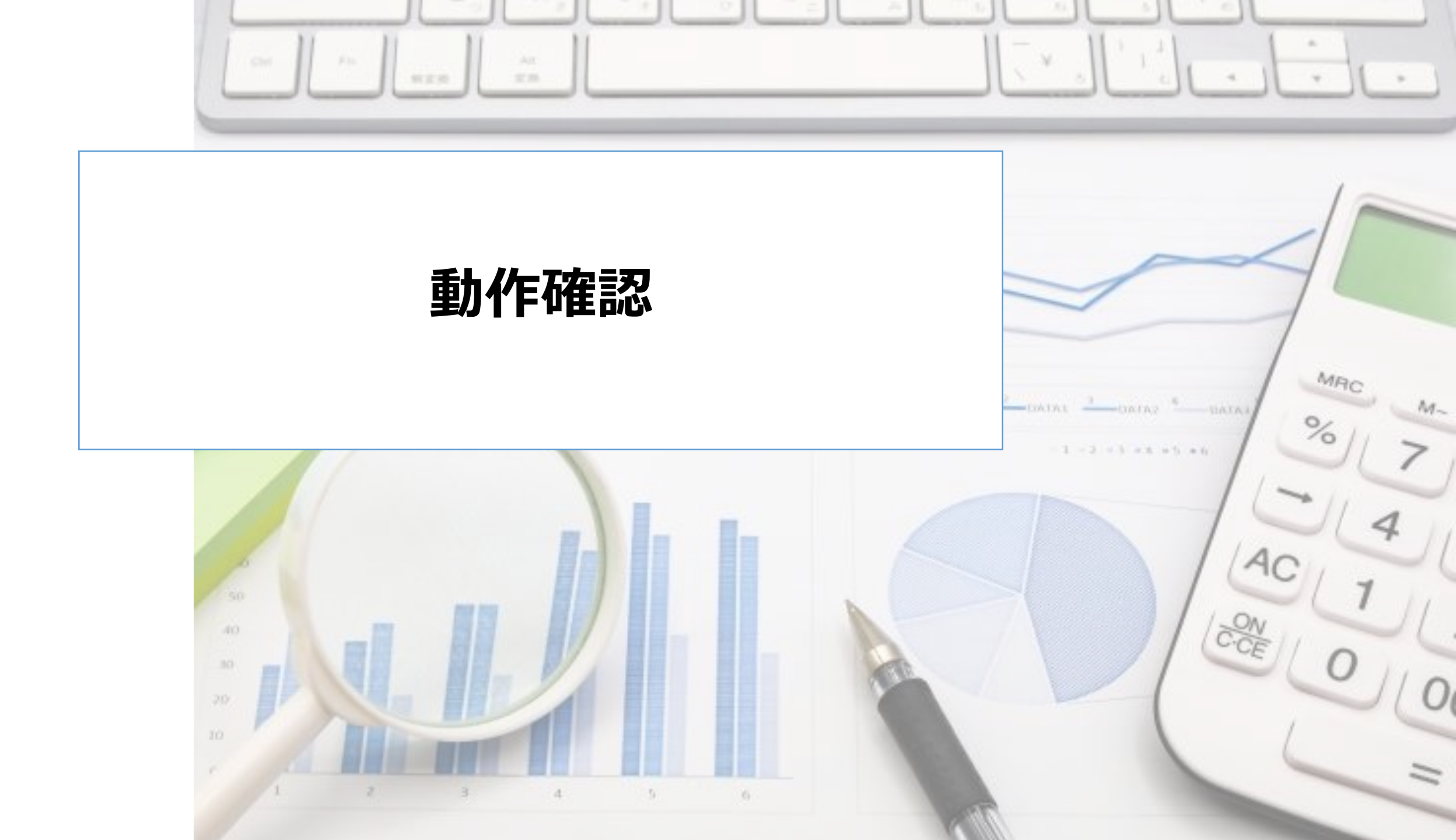

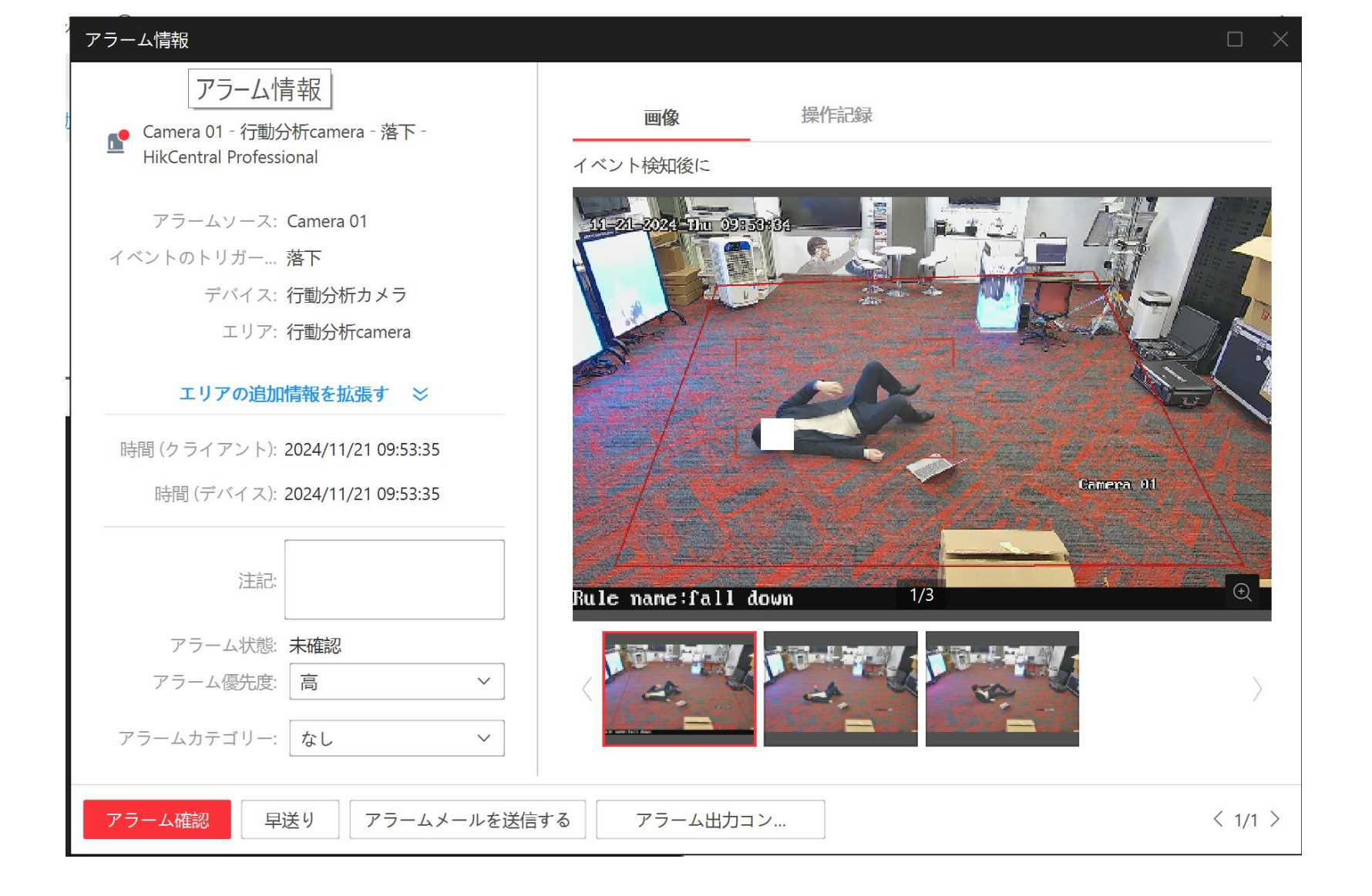

•エリア内で横たわった際に転倒として検知することを確認します。